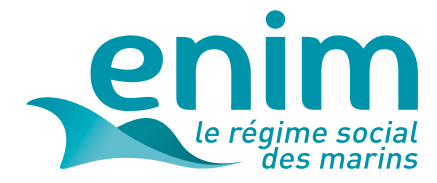

# **MODE D'EMPLOI** TRANSMETTRE UN RPM102

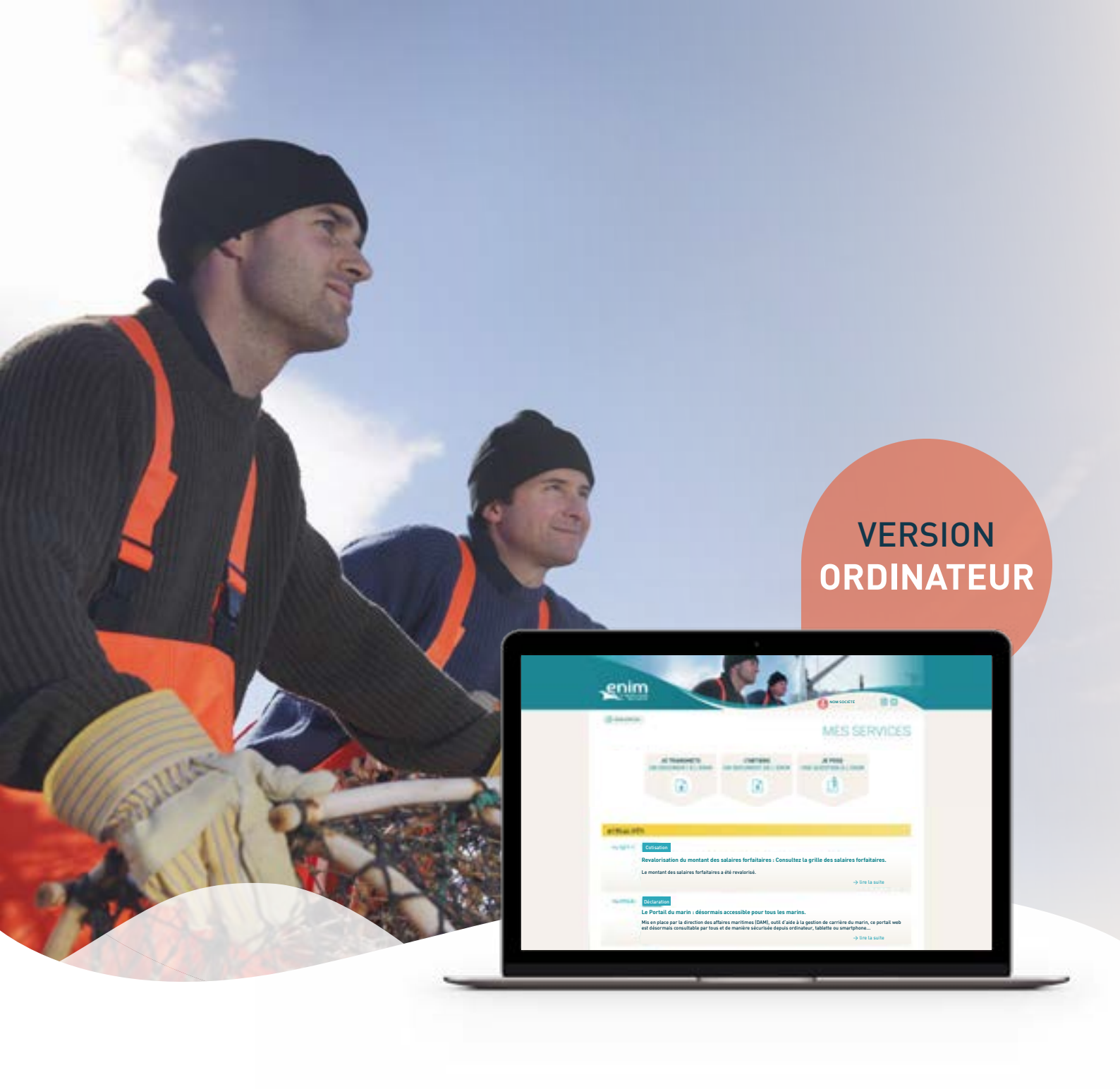

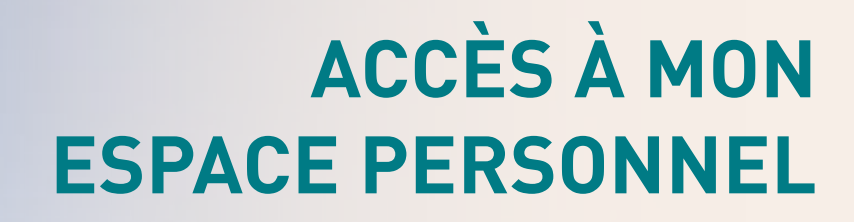

### Comment accéder à la page d'authentification ?

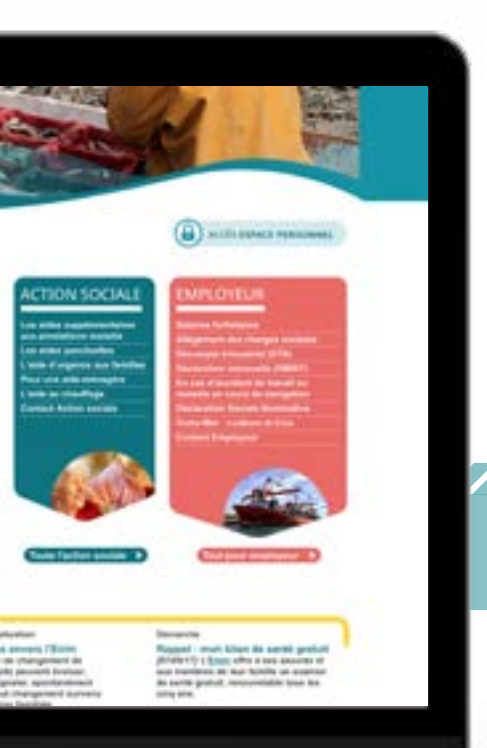

Pour accéder à votre espace personnel Enim :

Rendez-vous sur le site internet **www.enim.eu.** 

Cliquez sur le bouton 'Accès espace personnel', visible en page d'accueil.

Vous accéderez à la page d'authentification.

Vous pouvez également saisir l'adresse suivante : https://secureportail.enim.eu/

#### ASTUCE

Pour un accès direct, ajoutez la page d'authentification de votre espace personnel à **vos favoris**.

### Première connexion ?

#### ASTUCE

Avant de créer votre compte, munissez-vous de **votre numéro de SIRET** ainsi que de **votre numéro d'armateur**.

Une fois sur la page d'authentification de votre espace personnel Enim :

Remplissez les champs du bloc 'Première connexion' en vous assurant d'être dans l'espace 'Cotisant/Employeur'.

#### À NOTER

En cochant **'Accepter notifications'**, vous autorisez l'Enim à vous envoyer des notifications ou informations par e-mail ou SMS.

Votre mot de passe doit obligatoirement comporter au moins 8 caractères, au moins une lettre majuscule (A-Z), au moins une lettre minuscule (a-z), au moins un chiffre (0-9), au moins un caractère spécial.

Un e-mail de confirmation vous sera envoyé à la suite de votre inscription.

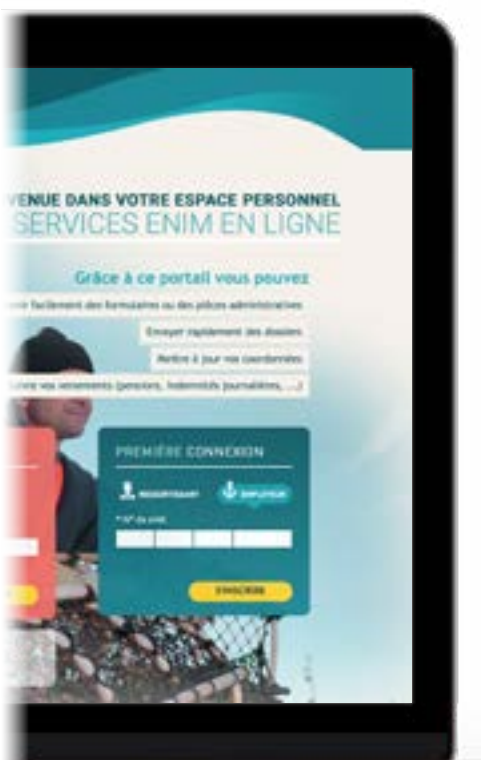

## ACCÈS À MON ESPACE PERSONNEL

### Déjà inscrit ?

Après avoir créé votre compte, connectez-vous à l'aide du bloc **'Accès à mon compte'** :

Cliquez sur l'espace 'Cotisant/Employeur'.

Identifiez-vous grâce à votre numéro de SIRET et votre mot de passe déterminé lors de votre première connexion.

#### ASTUCE

Vous avez la possibilité de **mémoriser votre identifiant** pour les prochaines connexions.

**ATTENTION :** Pour des raisons de sécurité, l'accès à votre compte sera bloqué pendant 24 heures si vous saisissez 3 fois de suite un mot de passe erroné.

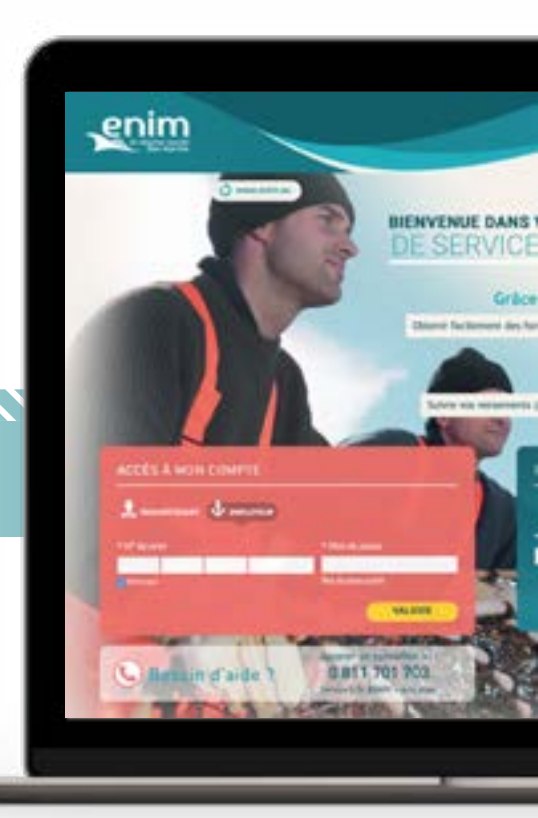

### Mot de passe oublié ?

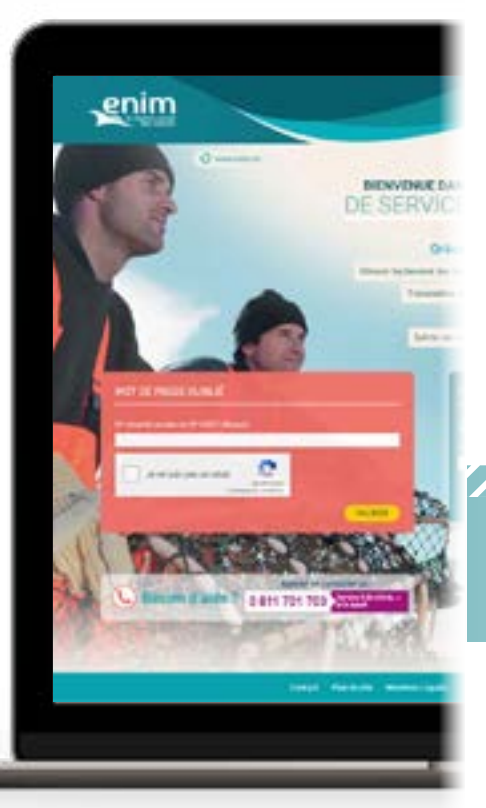

Oliquez sur 'Mot de passe oublié'.

Renseignez votre numéro de SIRET et cochez la case 'Je ne suis pas un robot'.

Cliquez sur 'Valider'.

Un e-mail vous sera envoyé vous invitant à modifier votre mot de passe.

### À NOTER

Votre mot de passe devra obligatoirement comporter au moins 8 caractères, au moins une lettre majuscule (A-Z), au moins une lettre minuscule (a-z), au moins un chiffre (0-9), au moins un caractère spécial.

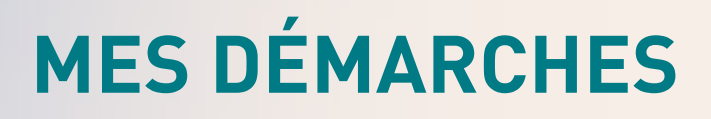

### Comment transmettre un RPM102 ?

Sur la page 'Mes services', cliquez sur le bouton
'Je transmets un document à l'Enim'.

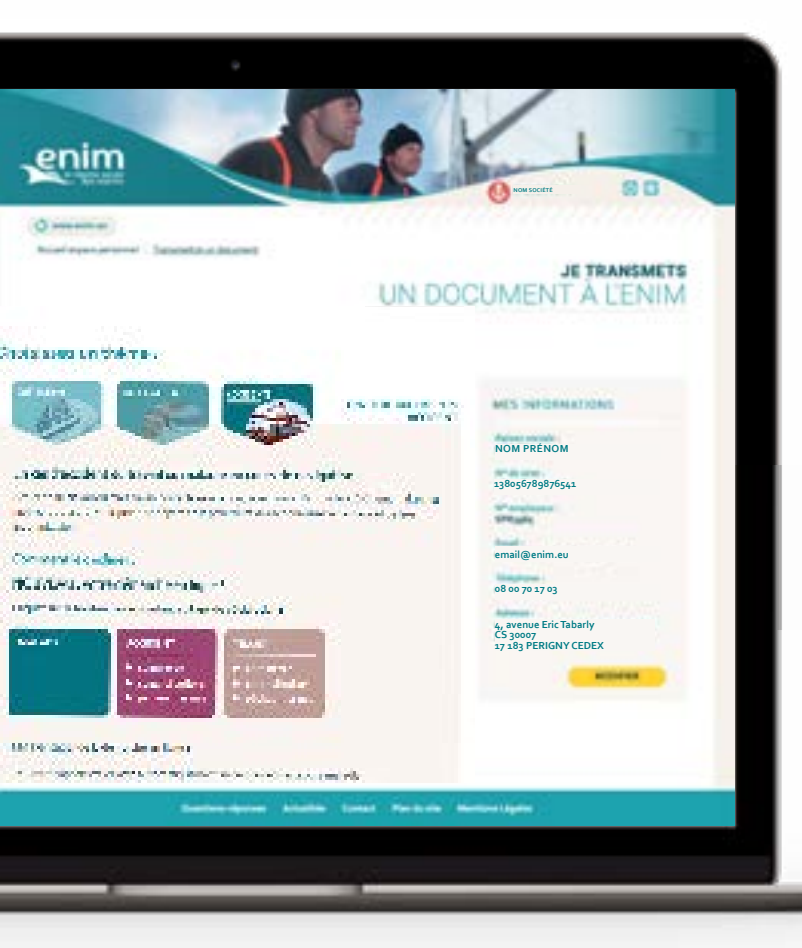

Choisissez le thème 'Accidents'.

Sélectionnez votre type de déclaration : Maladie

#### Accident

- Commerce
- Conchyliculture
- Pêches marines

#### Trajet

- Commerce
- Conchyliculture
- Pêches marines

Remplissez tous les champs nécessaires.

Cliquez sur le bouton 'Envoyer' pour transmettre votre déclaration.

#### À NOTER

La transmission du RPM102 via l'esapce personnel Enim est **uniquement disponible sur ordinateur**.

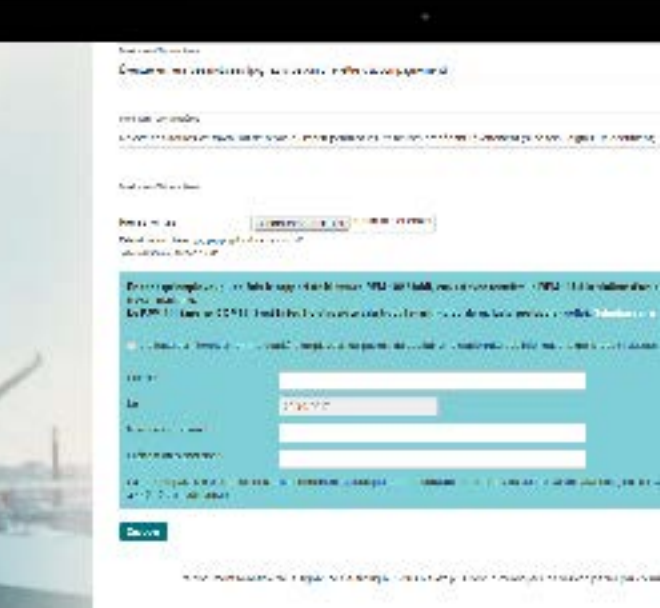

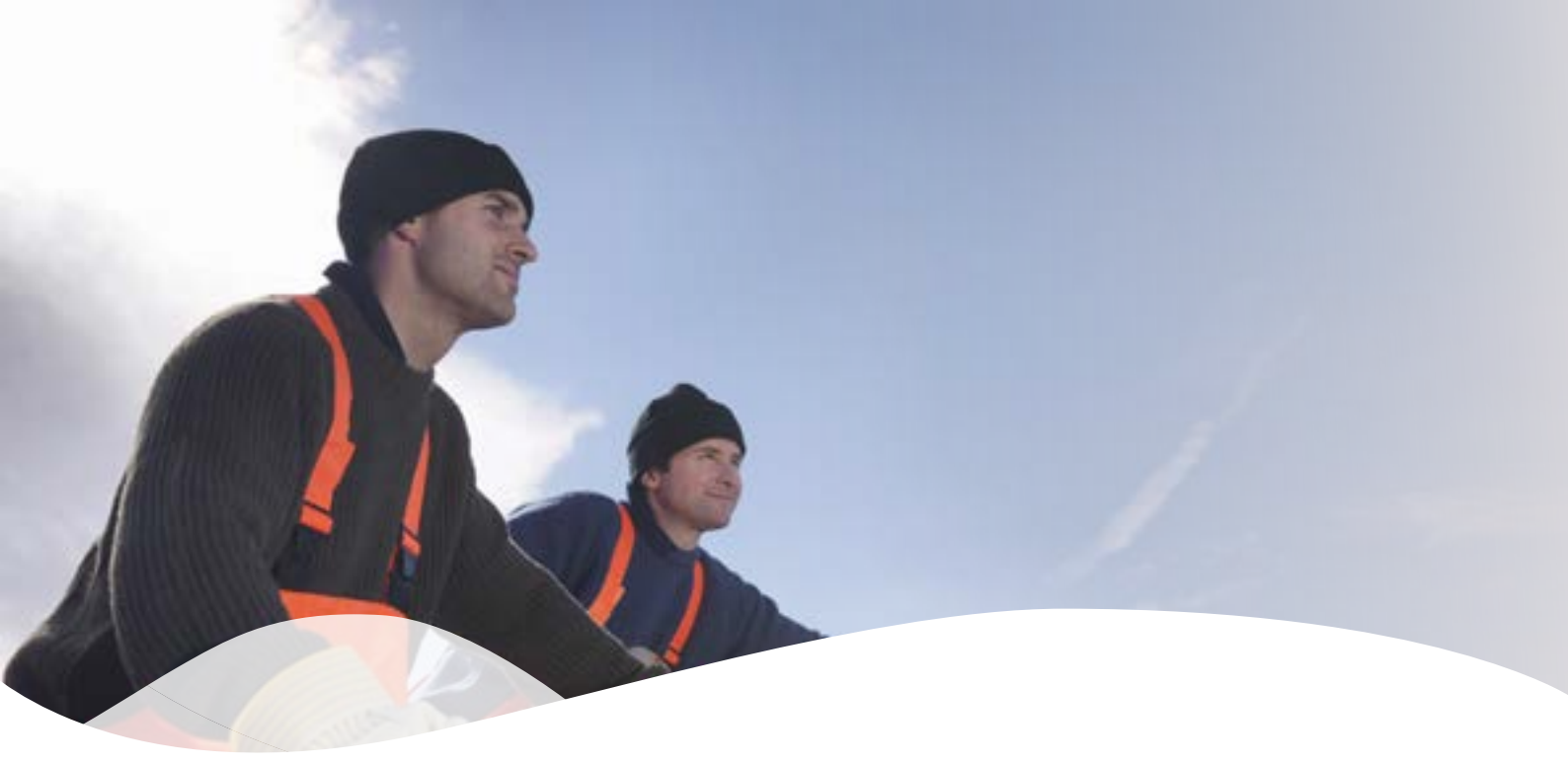

### Besoin d'une aide supplémentaire ?

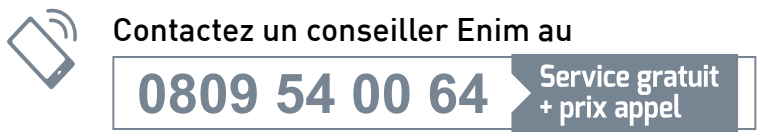

du lundi au vendredi de 9h à 12h et de 13h30 à 17h en France Métropolitaine

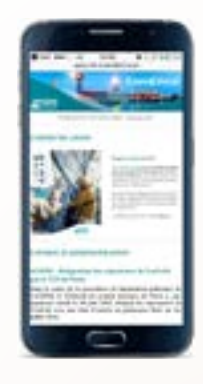

### L'ACTUALITÉ ENIM DANS VOTRE BOÎTE E-MAIL

Recevez les dernières actualités de l'Enim directement dans votre boîte e-mail en vous inscrivant sur

www.enim.eu/actu